Инструкция по оцениванию задания 13 проверочной работы по биологии. 6 класс

## Уважаемые эксперты по биологии!

Задания для проверки находятся на столе заданий во вкладке «Мои экспертизы». Для того чтобы приступить к проверке задания 13, нажмите на кнопку «Начать экспертизу» (рис.1, выделено красным цветом).

| ФЕДЕРАЛЬНАЯ ИНФОРМАЦИОННАЯ СИСТЕМА ОЦЕНКИ КАЧЕСТВА ОБРАЗОВАНИЯ       | Мои экспертизы   | Моя статистика | Мониторинг               | $\bigcirc \bigcirc$ |
|----------------------------------------------------------------------|------------------|----------------|--------------------------|---------------------|
| Мои экспертизы                                                       |                  |                | эксперт / мои экспертизы |                     |
| 328271 - Проверочная работа по биологии. 6 класс. Част<br>Задание 13 | ь 2. Вариант № 1 |                | Начать экспертизу        |                     |

Рис.1.

Задание 13 состоит из двух частей – задания 13.1 и задания 13.2 (рис.2). Задание 13.1 появится на экране в свёрнутом виде! Чтобы раскрыть задание 13.1, необходимо нажать на иконку со стрелкой справа от задания (рис. 2).

| ФЕДЕРАЛЬНАЯ ИНФОРМАЦИОННАЯ СИСТЕМА ОЦЕНКИ КАЧЕСТВА ОБРАЗОВАНИЯ | Мои экспертизы   | Моя статистика  | Мониторинг       |                                |  |
|----------------------------------------------------------------|------------------|-----------------|------------------|--------------------------------|--|
| №105657349 , ID экспертизы: 328272                             |                  |                 | 🖋 ЗАДАНИЕ 🧃      | информация                     |  |
| 328272 - Проверочная работа по биологи                         | ии. 6 класс. Час | ть 2. Вариант N | ⁰ 1 Задание 13.1 | $\odot$                        |  |
| №105657347 , ID экспертизы: 328273                             |                  |                 | 🖌 задание        | информация                     |  |
| 328273 - Проверочная работа по биологи                         | и. 6 класс. Час  | ть 2. Вариант N | № 1 Задание 13.2 | $\bigcirc$                     |  |
|                                                                |                  |                 |                  |                                |  |
| 🔾 защитная                                                     |                  |                 |                  |                                |  |
| ○ фотосинтезирующая                                            |                  |                 |                  |                                |  |
| 🔾 воздухоносная                                                |                  |                 |                  |                                |  |
| 📀 транспортная                                                 |                  |                 |                  |                                |  |
| 🔾 запасающая                                                   |                  |                 |                  |                                |  |
| Какую функцию выполняет эта ткань?                             |                  |                 |                  |                                |  |
| Правильный ответ: 4                                            |                  |                 |                  |                                |  |
|                                                                |                  |                 |                  | <i>∉<sup>®</sup> Увеличить</i> |  |
| К Мои экспертизы                                               |                  |                 | (                | Оценить                        |  |

Критерий оценивания размещен во вкладке «Информация» (в правом верхнем углу) (рис.3).

| ФЕДЕРАЛЬНАЯ ИНФОРМАЦИОННАЯ СИСТЕМА Мои экспертизы Моя статистика Мониторинг 🖉       |              |  |
|-------------------------------------------------------------------------------------|--------------|--|
| Ne105657349 , ID экспертизы: 328272 🚽 <sup>ж</sup> ЗАДАНИЕ                          | і информация |  |
| 328272 - Проверочная работа по биологии. 6 класс. Часть 2. Вариант № 1 Задание 13.1 | $\odot$      |  |
| проводящая                                                                          | 4            |  |
| Напишите название ткани, обозначенной на рисунке буквой А.                          |              |  |
| < Мои экспертизы                                                                    | Оценить      |  |

Рис.3.

Согласно критерию оценивания, эксперт сначала проверяет ответ ученика к заданию 13.1 (рис.4), затем – к заданию 13.2 (рис.5). Такая последовательность – обязательное условие проверки. Баллы выставляются за всё задание 13 в целом!

| ФЕДЕРАЛЬНАЯ ИНФОРМАЦИОННАЯ СИСТЕМА ОЦЕНКИ КАЧЕСТВА ОБРАЗОВАНИЯ | Мои экспертизы     | Моя статистика М               | Иониторинг 🖉   |              |  |
|----------------------------------------------------------------|--------------------|--------------------------------|----------------|--------------|--|
| №105657349 , ID экспертизы: 328272                             |                    |                                | 🖌 задание 🧃    | ) информация |  |
| 328272 - Проверочная работа по биолог                          | ии. 6 класс. Часть | <mark>ь 2. В</mark> ариант № 1 | . Задание 13.1 | $\odot$      |  |
| проводящая Ответ об                                            | бучающегос         | ся на зада                     | ние 13.1       | A            |  |
| Напишите название ткани, обозначенно                           | й на рисунке буки  | вой А.                         |                |              |  |
| К Мои экспертизы                                               |                    |                                | (              | Оценить      |  |

Рис.4.

| ФЕДЕРАЛЬНАЯ ИНФОРМАЦИОННАЯ СИСТЕМА ОЦЕНКИ КАЧЕСТВА ОБРАЗОВАНИЯ | Мои экспертизы  | Моя статистика  | Мониторинг                     |                                      | ✐ |
|----------------------------------------------------------------|-----------------|-----------------|--------------------------------|--------------------------------------|---|
| Задание 13                                                     |                 |                 |                                |                                      |   |
| 🔿 О баллов 🔷 1 балл 🔷 2 балла                                  |                 |                 |                                |                                      |   |
| Комментарий                                                    |                 |                 |                                | ^                                    |   |
|                                                                |                 |                 |                                | <sub>е</sub> <sup>"»</sup> Увеличить |   |
| №105657347 , ID экспертизы: 328273                             |                 |                 | <b>√<sup>®</sup> ЗАДАНИЕ</b> ( | ) информация                         |   |
| 328273 - Проверочная работа по биологи                         | и. 6 класс. Час | ть 2. Вариант N | № 1 Задание 13.2               | $\bigcirc$                           |   |
|                                                                |                 |                 |                                |                                      |   |
| ⊖ защитная                                                     |                 |                 |                                |                                      |   |
| ⊖ фотосинтезирующая                                            |                 |                 |                                |                                      |   |
| ⊖ воздухоносная                                                |                 |                 |                                |                                      |   |
| © транспортная — Ответ об                                      | учающег         | ося на зај      | дание 13.2                     |                                      |   |
| ⊖ запасающая                                                   |                 |                 |                                |                                      |   |
| Какую функцию выполняет эта ткань?                             |                 |                 |                                |                                      |   |
| Правильный ответ: 4                                            |                 |                 |                                |                                      |   |
| К Мои экспертизы                                               |                 |                 | (                              | Оценить                              |   |

Рис.5.

Если задание 13.2 не уместилось на видимой части страницы, следует прокрутить страницу вниз с помощью колёсика мыши или полосы прокрутки справа.

Надпись **Правильный ответ: 4** представляет собой технический ответ в системе «Эксперт» (эталон ответа) и при проверке задания 13.2 экспертом <u>НЕ УЧИТЫВАЕТСЯ</u> (рис.6).

| №105657347 , ID экспертизы: 328273                                        | 🖌 🤊 ЗАДАНИЕ | і информация |
|---------------------------------------------------------------------------|-------------|--------------|
| 328273 - Проверочная работа по биологии. 6 класс. Часть 2. Вариант № 1 За | адание 13.  | 2            |
|                                                                           |             |              |
| ⊖ защитная                                                                |             |              |
| ⊖ фотосинтезирующая                                                       |             |              |
| ⊖ воздухоносная                                                           |             |              |
| 📀 транспортная                                                            |             |              |
| 🔾 запасающая                                                              |             |              |
| Какую функцию выполняет эта ткань?<br>Правильный ответ: 4                 |             |              |
| < Мои экспертизы                                                          |             | Оценить      |

## Обратите внимание на расположение строки для выставления баллов!

(рис.7) Она расположена после задания 13.1.

| м105657349, ID экспертизы: 328272 🦼 АДАНИЕ (                                                                                                    | () информация                                          |
|----------------------------------------------------------------------------------------------------|--------------------------------------------------------|
| 328272 - Проверочная работа по биологии. 6 класс. Часть 2. Вариант № 1 Задание 13.1                                                                                                    | $\odot$                                                |
| проводящая                                                                                                    |                                                        |
| апишите название ткани, обозначенной на рисунке буквой А.                                                                                                    |                                                        |
| 2.1                                                                                                    |                                                        |
| дание 13 Эксперт выставляет ба<br>о беллов О 1 белл • 2 белле — За задание 13 <u>в цело</u><br>мментарий                                                                                                    | IЛЛЫ<br>М.<br>∕Увеличит                                |
| адание 13 Эксперт выставляет ба<br>о беллов о 1 белл о 2 белле — За задание 13 в цело<br>эмментарий                                                                                                    | IЛЛЫ<br><u>M</u> .<br>↓<br>Увеличити<br>Ф. инфлемалися |
| адание 13 Эксперт выставляет ба<br>3 а задание 13 <u>в цело</u><br>омментарий<br>шозаззадание 13 <u>в цело</u><br>2 белле<br>2 белле<br>2 белле<br>2 белле<br>2 белле<br>2 белле<br>2 белле<br>2 белле<br>2 белле<br>2 белле<br>2 белле<br>2 белле<br>2 белле<br>2 белле<br>2 белле<br>2 белле<br>3 а задание 13 <u>в цело</u><br>2 белле<br>2 белле<br>3 а задание 13 <u>в цело</u><br>2 белле<br>2 белле<br>2 белле<br>3 а задание 13 <u>в цело</u><br>2 белле<br>3 а задание 13 <u>в цело</u><br>2 белле<br>3 а задание 13 <u>в цело</u><br>2 белле<br>3 а задание 13 <u>в цело</u><br>3 а задание 13 <u>в цело</u><br>3 а задание 13 <u>в цело</u><br>3 а задание 13 <u>в цело</u><br>3 а задание 13 а задание 13 | IЛЛЫ<br><u>M</u> .<br>^<br>Увеличит<br>3 информация    |
| адание 13 Эксперт выстовляет бо<br>за задание 13 <u>в цело</u><br>омментария<br>иссеетие: 22273 - Проверочная работа по биологии. 6 класс. Часть 2. Вариант № 1 Задание 13.2<br>защитная<br>фотосинятезирующая<br>воздухоносная<br>воздухоносная<br>воздухоносная<br>аласающая<br>Какую функцию выполняет эта ткань?<br>Правильный ответ: 4                                                                                                    | IЛЛЫ<br><u>М</u> .<br>√ Увеличил<br>③ информация<br>⊙  |

Рис.7.

После нажатия на кнопку «Оценить» Вам становятся доступны ответы других обучающихся в данной группе заданий.